### Setting Ultrasonic Sensor - Horizontal

Setting an ultrasonic sensor mounted horizontally

Difficulty Easy

Ouration 5 minute(s)

#### Contents

Introduction Video overview Step 1 - Ensure there is 30mm clearance from sensor to profile Step 2 - Place Profile at minimum position Step 3 - Press and hold button until lights flash Step 4 - Place profile at maximum position Step 5 - Press and hold until lights stop flashing Step 6 - Test with profile

Comments

#### Introduction

This involves setting a "window" for a minimum and maximum range when mounted horizontally

# Step 1 - Ensure there is 30mm clearance from sensor to profile

The sensor will not work unless there is 30mm clearance to minimum position

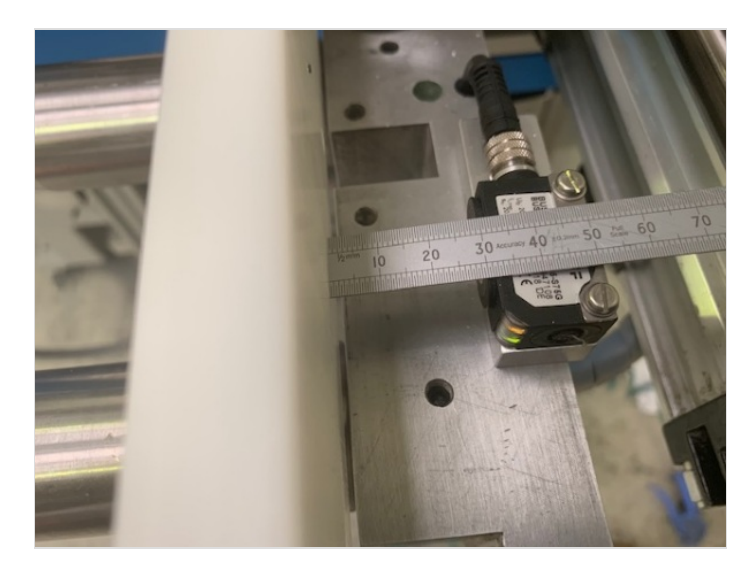

## Step 2 - Place Profile at minimum position

Usually with profile against backfence

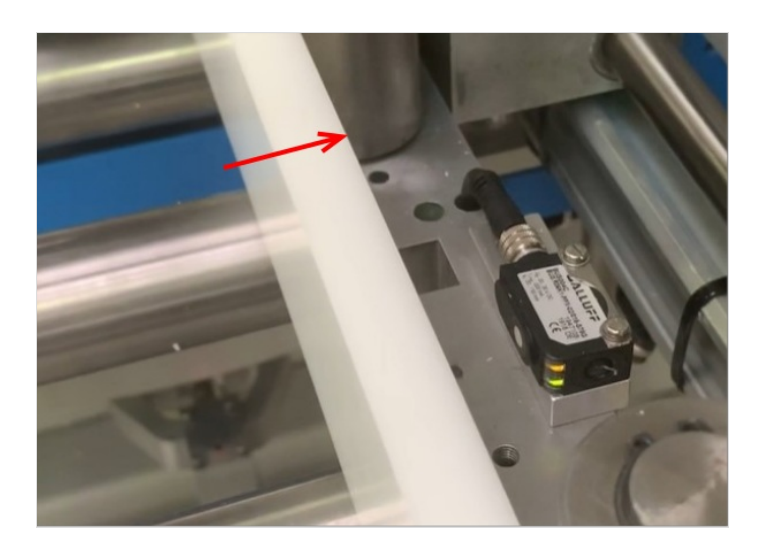

## Step 3 - Press and hold button until lights flash

Around 3 seconds

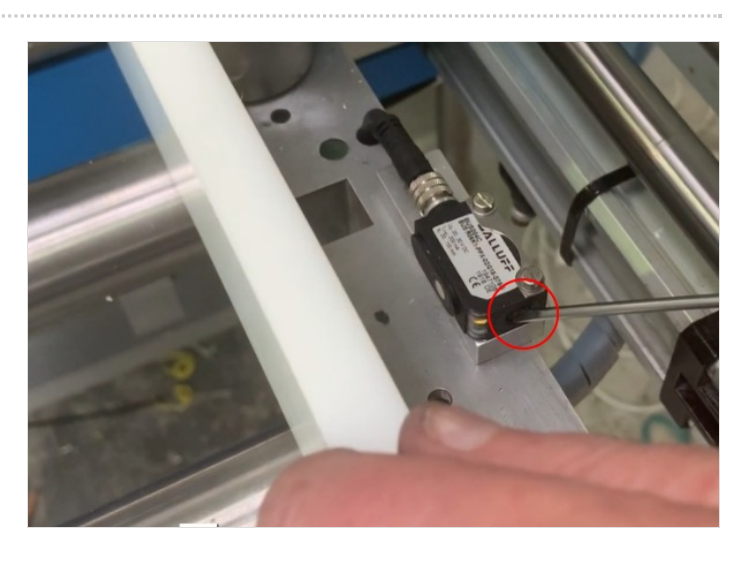

## Step 4 - Place profile at maximum position

On an Ecoline, around 60mm

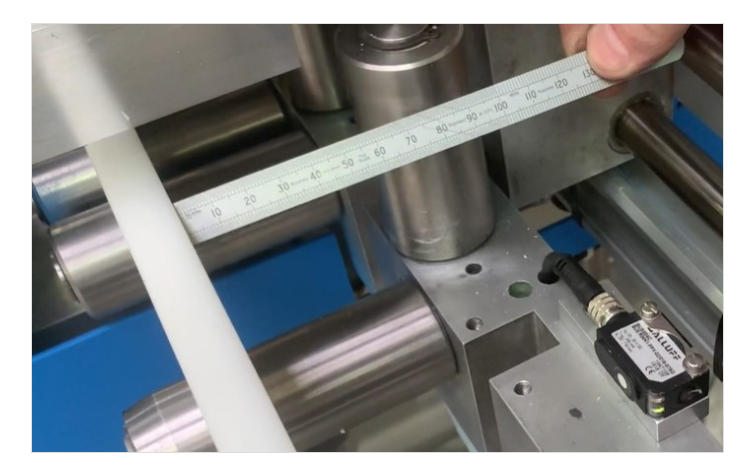

# Step 5 - Press and hold until lights stop flashing

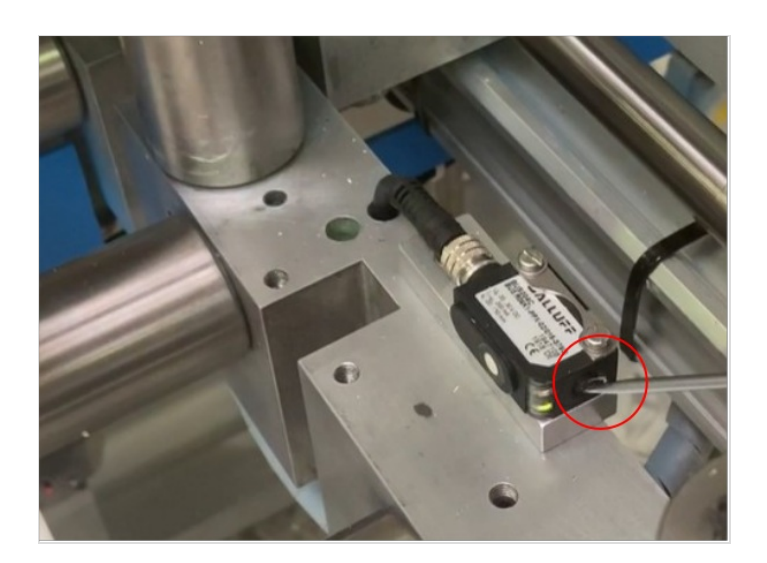

#### Step 6 - Test with profile

Ensure it turns off and on in the set window

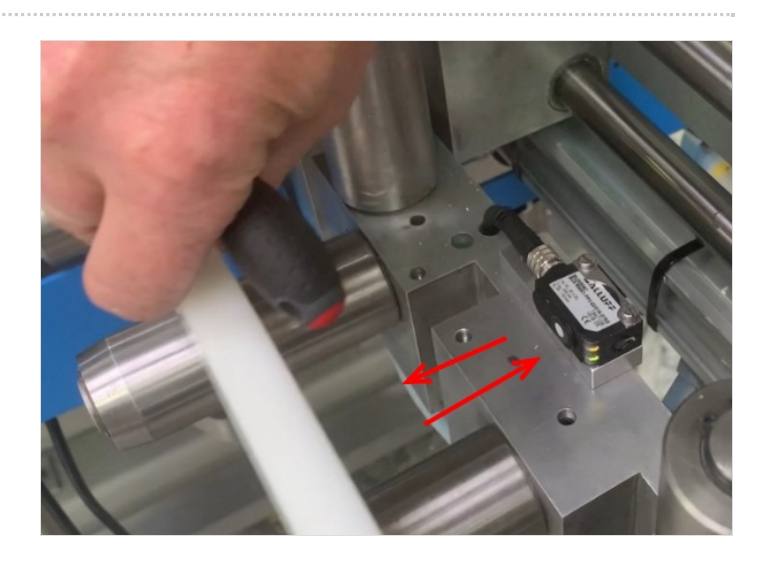